# 使用靜態主機的內容安全裝置下載、更新或升級

### 目錄

<u>簡介</u>

<u>使用靜態主機的內容安全裝置下載、更新或升級</u> <u>通過GUI更新服務配置</u> <u>通過CLI配置updateconfig</u> <u>驗證</u> <u>更新</u> <u>升級</u> <u>更新</u> <u>升級</u> 相關資訊

## 簡介

本文檔介紹配置思科內容安全裝置以便與靜態主機一起用於下載、更新和升級所需的IP地址和主機 。這些配置將用於硬體或虛擬思科郵件安全裝置(ESA)、網路安全裝置(WSA)或安全管理裝置 (SMA)。

## 使用靜態主機的內容安全裝置下載、更新或升級

思科為有嚴格防火牆或代理要求的客戶提供靜態主機。必須注意的是,如果將裝置配置為使用靜態 主機進行下載和更新,則防火牆和網路代理中也必須允許相同的靜態主機進行下載和更新。

以下是下載、更新和升級過程中涉及的靜態主機名、IP地址和埠:

- downloads-static.ironport.com 208.90.58.105(埠80)
- updates-static.ironport.com 208.90.58.25(埠80)184.94.240.106(埠80)

## 通過GUI更新服務配置

完成以下步驟,以便從GUI更改AsyncOS上的下載、更新或升級配置:

- 導航到更新設定配置頁 WSA:系統管理>升級和更新設定ESA:安全服務>服務更新SMA:系統管 理>更新設定
- 2. 按一下編輯更新設定......
- 3. 在*更新伺服器(映像)*部分中,選擇「本地更新伺服器(更新映像檔案的位置)」。
- 4. 在「*Base URL*」欄位中,輸入<u>http://downloads-static.ironport.com</u>,並在「*Port*」欄位中設定 連線埠**80**。
- 5. 將Authentication(可選)欄位留為空。
- 6. (\*)僅限ESA 對於主機(McAfee防病毒定義、PXE引擎更新、Sophos防病毒定義、 IronPort反垃圾郵件規則、爆發過濾器規則、DLP更新、時區規則和註冊客戶端(用於為

URL過濾獲取證書)字段,請輸入updates-static.ironport.com。 (埠80是可選的。)

- 7. 保留Update Servers(list)部分和欄位全部設定為預設Cisco IronPort更新伺服器。
- 如果需要通過特定介面進行通訊,請確保根據外部通訊需要選擇介面。預設配置將設定為自 動選擇。
- 9. 如果需要,驗證和更新已配置的代理伺服器。
- 10. 按一下Submit。
- 11. 在右上角,按一下Commit Changes。

12. 最後,再次按一下Commit Changes以確認所有配置更改。

繼續檢視本文檔的「驗證」部分。

### 通過CLI配置updateconfig

通過裝置上的CLI可以應用相同的更改。 完成以下步驟,以便從CLI更改AsyncOS上的下載、更新或 升級配置:

- 1. 運行CLI命令updateconfig。
- 2. 輸入命令SETUP。
- 3. 顯示的配置第一部分是「功能金鑰更新」。 使用「2.使用自己的服務器」並輸入 http://downloads-static.ironport.com:80/。
- (\*)僅限ESA 顯示的配置第二部分為「服務(映像)」。使用「2.使用自己的服務器」並輸入updates-static.ironport.com。
- 5. 所有其他配置提示都可以保留為預設值。
- 如果需要通過特定介面進行通訊,請確保根據外部通訊需要選擇介面。預設配置將設定為自動。
- 7. 如果需要,驗證和更新已配置的代理伺服器。
- 8. 按return返回主CLI提示。
- 9. 運行CLI命令COMMIT以儲存所有配置更改。

繼續檢視本文檔的「驗證」部分。

#### 驗證

#### 更新

要驗證裝置上的更新,最好通過CLI進行驗證。

在CLI上:

- 1. 運行updatenow。 (\*)僅限ESA 您可以運行updatenow force以更新所有服務和規則集。
- 2. 運行tail updater\_logs。

您需密切關注以下行「<u>http://updates-static.ironport.com/</u>…」 這應發出與靜態更新程式伺服器的通 訊訊號和下載。

例如,從ESA更新思科反垃圾郵件引擎(CASE)和相關規則:

Wed Aug 2 09:22:05 2017 Info: case was signalled to start a new update Wed Aug 2 09:22:05 2017 Info: case processing files from the server manifest Wed Aug 2 09:22:05 2017 Info: case started downloading files Wed Aug 2 09:22:05 2017 Info: case waiting on download lock Wed Aug 2 09:22:05 2017 Info: case acquired download lock Wed Aug 2 09:22:05 2017 Info: case beginning download of remote file "http://updatesstatic.ironport.com/case/2.0/case/default/1480513074538790" Wed Aug 2 09:22:07 2017 Info: case released download lock Wed Aug 2 09:22:07 2017 Info: case successfully downloaded file "case/2.0/case/default/1480513074538790" Wed Aug 2 09:22:07 2017 Info: case waiting on download lock Wed Aug 2 09:22:07 2017 Info: case acquired download lock Wed Aug 2 09:22:07 2017 Info: case acquired download lock Wed Aug 2 09:22:07 2017 Info: case beginning download lock Wed Aug 2 09:22:07 2017 Info: case beginning download of remote file "http://updatesstatic.ironport.com/case/2.0/case\_rules/default/1501673364679194" Wed Aug 2 09:22:10 2017 Info: case released download lock <<<<SNIP FOR BREVITY>>>

只要服務能夠通訊、下載,然後成功更新,系統就會設定您。

服務更新完成後, updater\_logs將顯示:

Wed Aug 2 09:22:50 2017 Info: case started applying files Wed Aug 2 09:23:04 2017 Info: case cleaning up base dir [bindir] Wed Aug 2 09:23:04 2017 Info: case verifying applied files Wed Aug 2 09:23:04 2017 Info: case updating the client manifest Wed Aug 2 09:23:04 2017 Info: case update completed Wed Aug 2 09:23:04 2017 Info: case waiting for new updates

#### 升級

若要確認升級通訊是否成功且完成,請導覽至System Upgrade頁面,然後按一下Available Upgrades。如果顯示可用版本清單,則說明您的設定已完成。

您可以在CLI中直接執行upgrade指令。 選擇download選項以檢視升級清單(如果有可用的升級 )。

myesa.local> upgrade

Choose the operation you want to perform:
- DOWNLOADINSTALL - Downloads and installs the upgrade image (needs reboot).
- DOWNLOAD - Downloads the upgrade image.
[]> download

Upgrades available.
1. AsyncOS 9.6.0 build 051 upgrade For Email, 2015-09-02 this release is for General Deployment
2. AsyncOS 9.7.0 build 125 upgrade For Email, 2015-10-15. This release is for General Deployment
3. AsyncOS 9.7.1 build 066 upgrade For Email, 2016-02-16. This release is for General
Deployment.
4. cisco-sa-20150625-ironport SSH Keys Vulnerability Fix
[4]>

更新失敗時,裝置會傳送通知警報。以下是最常見電子郵件通知的示例:

The updater has been unable to communicate with the update server for at least 1h.

Last message occurred 4 times between Tue Mar 1 18:02:01 2016 and Tue Mar 1 18:32:03 2016.

Version: 9.7.1-066 Serial Number: 888869DFCCCC-3##CV## Timestamp: 01 Mar 2016 18:52:01 -0500 您需要測試從裝置到指定更新程式伺服器的通訊。 在這種情況下,我們擔心with downloadsstatic.ironport.com。 使用telnet時,裝置應該能夠通過埠80進行開放式通訊:

myesa.local> telnet downloads-static.ironport.com 80

Trying 208.90.58.105... Connected to downloads-static.ironport.com. Escape character is '^]'.

#### 同樣, updates-static.ironport.com也應該如此:

> telnet updates-static.ironport.com 80

Trying 208.90.58.25... Connected to origin-updates.ironport.com.

Escape character is '^]'.

如果您的裝置有多個介面,您可能希望從CLI執行**telnet**並指定介面,以便驗證是否選擇了正確的介 面:

> telnet

```
Please select which interface you want to telnet from.
1. Auto
2. Management (172.18.249.120/24: myesa.local)
[1]>
```

Enter the remote hostname or IP address.
[]> downloads-static.ironport.com

Enter the remote port. [25]> 80

Trying 208.90.58.105... Connected to downloads-static.ironport.com. Escape character is '^]'.

#### 升級

嘗試升級時,您可能會看到以下響應:

No available upgrades. If the image has already been downloaded it has been de-provisioned from the upgrade server. Delete the downloaded image, if any and run upgrade.

您將需要檢視裝置上運行的AsyncOS版本,並檢視要升級到的AsyncOS版本的發行說明。 可能沒 有從您執行的版本到您嘗試升級到的版本的升級路徑。

如果要升級到熱補丁程式(HP)、早期部署(ED)或有限部署(LD)AsyncOS版本,您可能需要開啟支援 案例,以請求完成正確的調配,以便裝置根據需要檢視升級路徑。

## 相關資訊

- <u>思科電子郵件安全裝置 版本說明</u> <u>思科網路安全裝置 版本說明</u>
- 思科安全管理裝置 版本說明
- 技術支援與文件 Cisco Systems